## レセプト電算運用時の窓口入力

レセプト電算の運用を開始した場合、下記の操作が変更となります。

## 💿 部位病名入力編

## ■ 隙の入力

隙の入力は、レセプト電算の場合、近心隙で入力することになります。 ※支払基金「レセプト電算の作成手引き」より 部位が遠心隙の場合は、下記の手順(例1、例2)を参照し、入力してください。

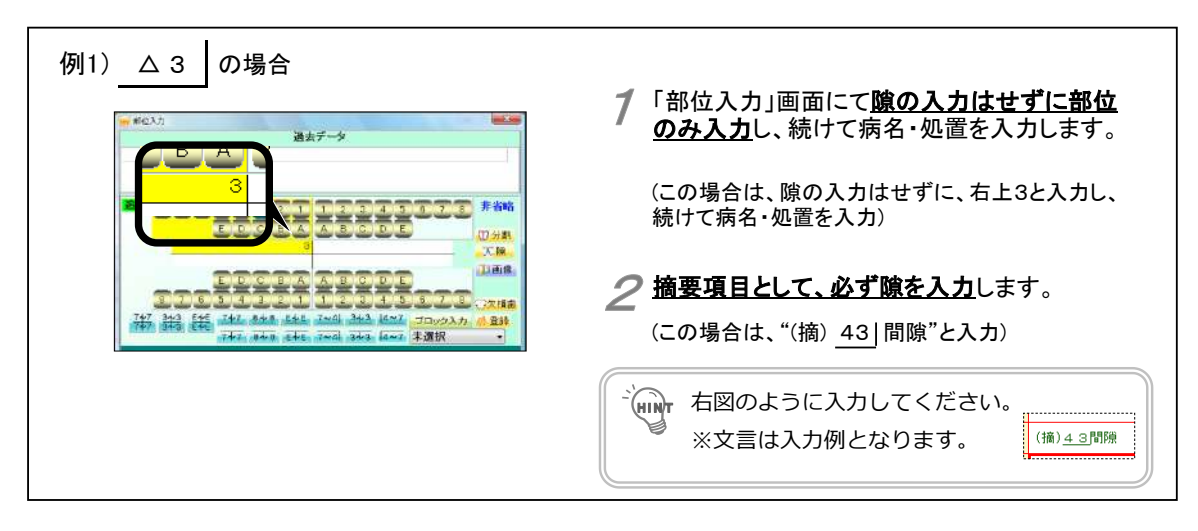

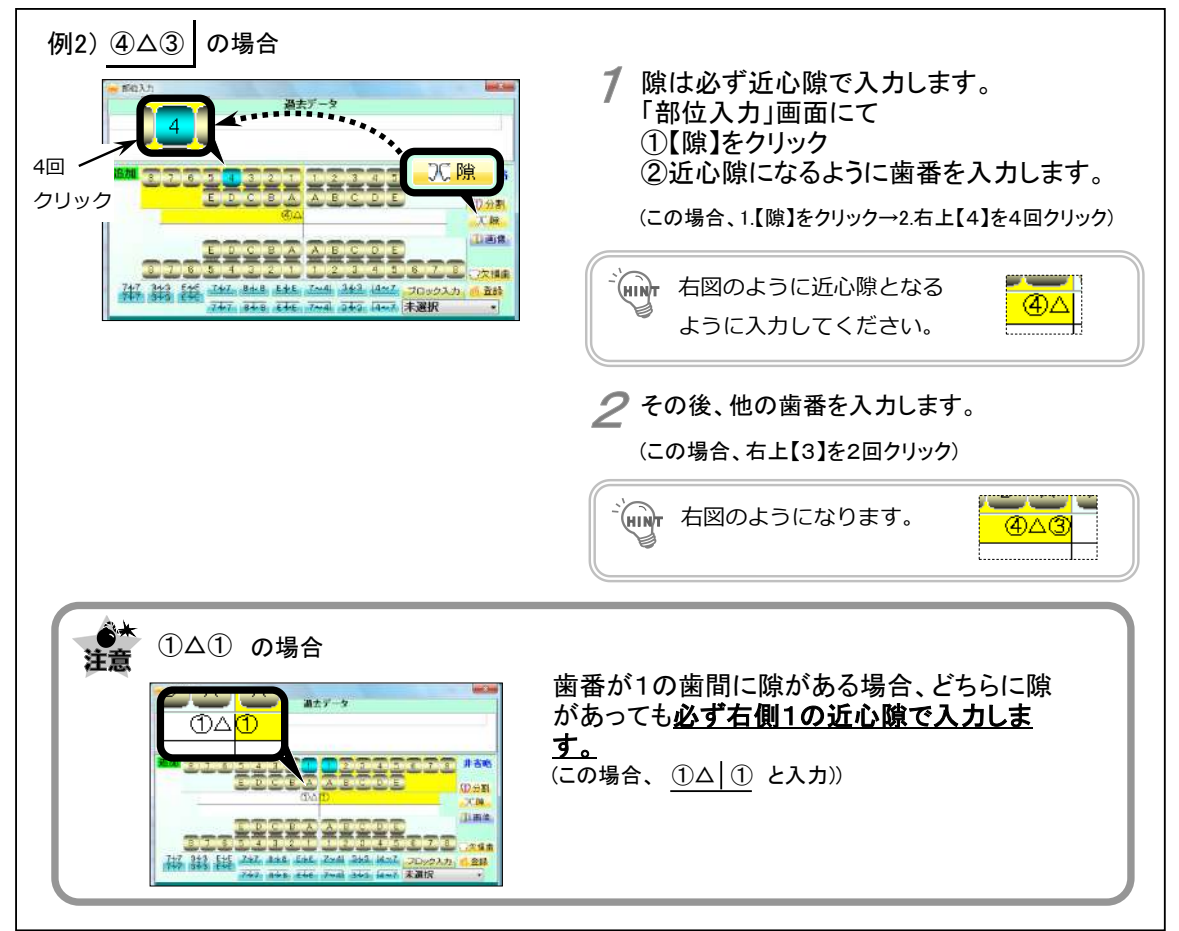